## リモートサポートツール設定手順

## ①下記、URLを押下します。

https://get.teamviewer.com/blab-support

| 今すぐTeamViewerをロード      |                |
|------------------------|----------------|
| まだロードされませんか?再就行してください。 |                |
|                        |                |
|                        |                |
|                        | THE CONTRACTOR |

②URLを開くと自動的に「TeamViewerQS.exe」のダウンロードが開始します。

(環境により数分時間がかかることがあります。)

ダウンロードが完了しましたらエクスプローラーのダウンロード先より 「TeamViewerQS.exe」右クリックしデスクップへショートカットを作成します。

| 管理<br>表示 アブリケーション              | ダウンロード<br>マール    |                         |              |                                    | -                             | - □ ×<br>^ ()     |                                                                                              | 1                                            |                         |             |          |
|--------------------------------|------------------|-------------------------|--------------|------------------------------------|-------------------------------|-------------------|----------------------------------------------------------------------------------------------|----------------------------------------------|-------------------------|-------------|----------|
| <b>■ パスのコピー</b><br>② ショートカットの話 | 9月は 👗 📔 移動先 コピー先 | × =1<br>₩8 65           | ■ 10・<br>新しい | 704                                | 〕<br>● 開く・<br>ティ 2 編集         | ● すべて選択<br>● 選択解除 | デロー<br>信単                                                                                    | あず重<br>。行業品の                                 | あア亜<br><sub>見出し 1</sub> | あ7位<br>見出し2 | あア<br>まま |
| B2(9)                          |                  | <ul> <li>の安更</li> </ul> | フォルダー        |                                    | ▶ 展歴                          | C MARKOW YWA      | -                                                                                            |                                              | スタイル                    |             |          |
| #−F                            | 8                | 12                      | 新規           |                                    | 間く                            | 單択                |                                                                                              |                                              |                         |             |          |
| ダウンロード                         |                  |                         | ~            |                                    | 58<(O)                        |                   |                                                                                              | )                                            |                         |             |          |
| ^ #                            |                  |                         | 更新日時         | 9<br>0                             | 管理者として実<br>Skype で共有          | 17(A)             |                                                                                              |                                              |                         |             |          |
| 6                              | TeamViewerQS.exe |                         | 021/03/0     |                                    |                               |                   | Bluetooth                                                                                    | デバイス                                         |                         |             |          |
|                                | 9 El (1)         |                         |              |                                    |                               | >                 | <ul> <li>         ぶ FAX 受信者         <ul> <li>                  ダ FAX 受信者</li></ul></li></ul> |                                              |                         |             |          |
|                                |                  |                         |              |                                    |                               |                   |                                                                                              |                                              |                         |             |          |
|                                |                  |                         |              |                                    |                               | >                 |                                                                                              |                                              |                         |             |          |
|                                |                  |                         |              | タスク バーにピン留めする(K)<br>以前のバージョンの復元(V) |                               |                   |                                                                                              | <ul> <li>スール受信</li> <li>月14日 (20)</li> </ul> | 清<br>形式 7 <i>xル</i> ダ   | -           |          |
|                                |                  |                         |              | 送ō[N]                              |                               | >                 | e tit ver9                                                                                   |                                              |                         |             |          |
|                                |                  |                         |              |                                    | 切り取り(T)<br>コピー(C)             |                   |                                                                                              |                                              |                         |             |          |
| → }<br>選択 18.3 MB              | tiði (22)        |                         |              |                                    | シヨートカットのf<br>司导(D)<br>名柄の変更(M | FAQ(S)            |                                                                                              |                                              |                         |             |          |
| -ラ 166 文字 🕕                    | 英語 (米国)          |                         |              | -                                  | プロパティ(R)                      |                   |                                                                                              |                                              |                         | (D) 7x-hX   | <b>1</b> |

③ショートカット作成後に「TeamViewerQS.exe」アイコンの名称を「Blab サポート」にご変更をお願い致します。

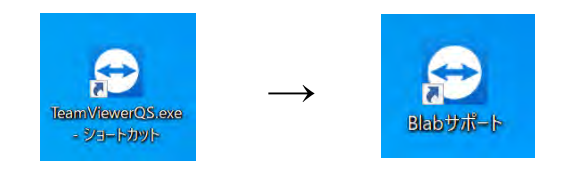

④アイコンをダブルクリックで起動します。

| TeamViewer                                           |                                        | 1    |
|------------------------------------------------------|----------------------------------------|------|
| icense Agreement                                     |                                        | -    |
| Please review the license terms before using Te      | eamViewer.                             | 6    |
|                                                      |                                        | ^    |
| TeamVi                                               | ewer                                   | - 11 |
| End-User Licens                                      | e Agreement                            |      |
| EULA - Preamble                                      |                                        |      |
| Terms of Use                                         |                                        |      |
| PLEASE READ THIS TEAMVIEWER END USER I<br>CAREFULLY. | LICENSE AGREEMENT (.EULA")             |      |
| The EULA is a modular contract that governs a        | and defines the terms of the contractu | al   |
| Germany ("TeamViewer") and its customers             | ("Customer").                          | gen, |
| ✓ I have read and accept the terms and condi         | itions of the EULA and DPA.            |      |
| Privacy Policy                                       |                                        |      |
| anViewer                                             |                                        |      |

⑤セッションコードが表示さましたら接続まで暫くお待ちください。手順は以上になりま

| 遠隔操作を受ける許可              | +  |
|-------------------------|----|
| パートナーがセッションに参加するまでお待ちくだ | ťż |
| セッションコード                |    |
| s65-041-034             |    |
| 名前                      |    |
| Admin                   |    |
| Actiniti                |    |